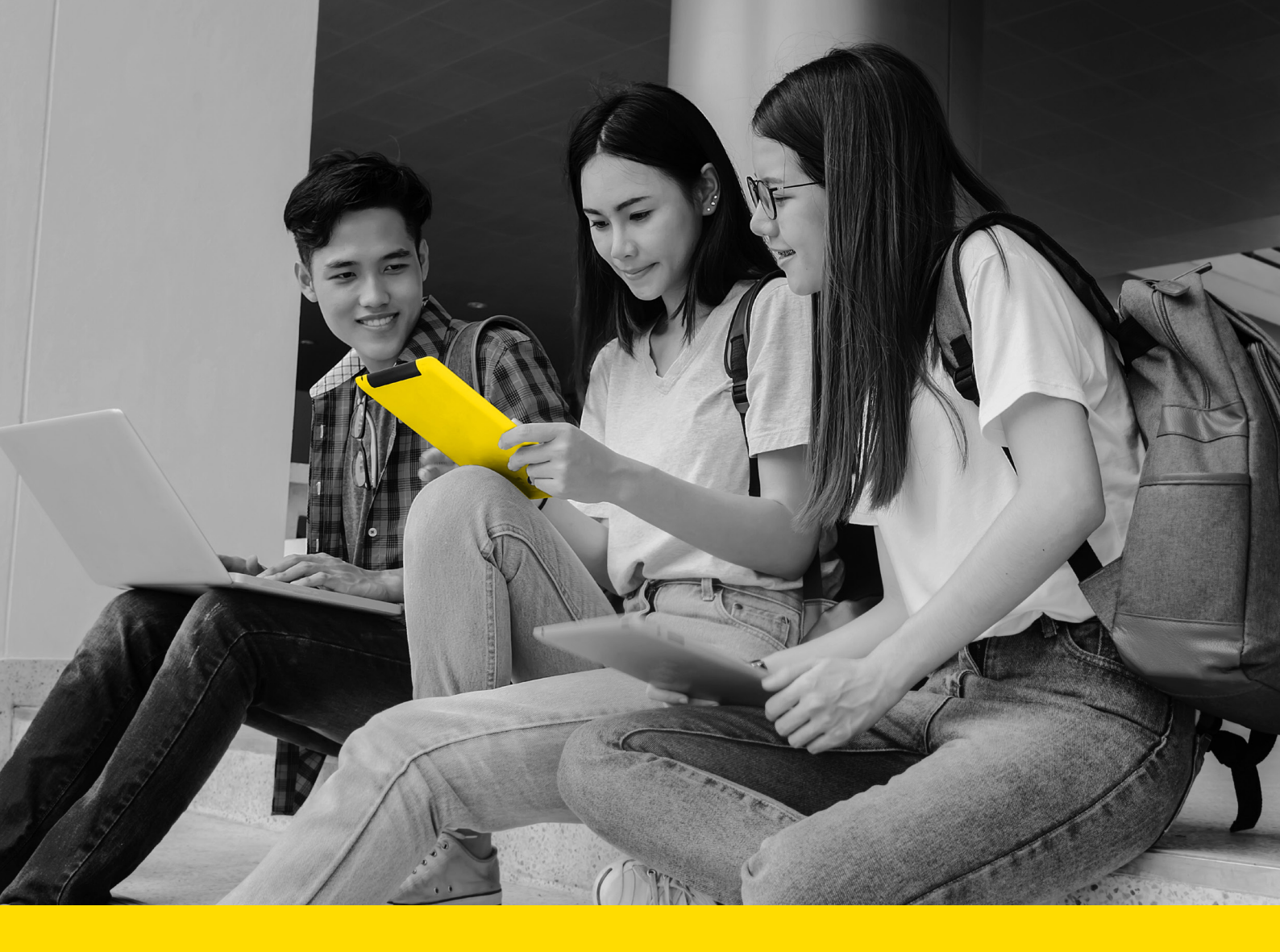

# A payment guide for international students

January 2021

WesternUnion \\\WU

Business Solutions

# We are here to help

Your University offers the WU® GlobalPay for Students platform to make it easy to pay your tuition fees.

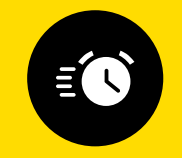

Pay your tuition and other student fees quickly

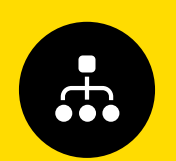

Make payments online, by bank transfer or in person

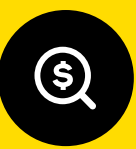

Track payments and receive status updates by text and email

# Count on WU<sup>®</sup> GlobalPay for Students to help you make payments – quickly and easily.

| Pay your fees in your<br>local currencies <sup>1</sup> | Avoid fees and costly<br>international foreign<br>exchange charges from<br>your bank | Ensure your fees arrive in full to your University                              |
|--------------------------------------------------------|--------------------------------------------------------------------------------------|---------------------------------------------------------------------------------|
| Pay easily with multiple<br>language options           | Get price and payment<br>options upfront with a<br>price comparison tool             | Gain peace of mind by<br>using your University's<br>preferred payment<br>system |

1. Due to banking regulations, not all currencies are available. If your home currency isn't offered, you can pay in another currency.

## **Steps to Make a Payment**

Go to the WU<sup>®</sup> GlobalPay for Students link provided by your School/University.

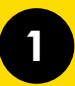

#### **Enter your details**

- Choose the country you're paying from and enter the details about your payment
- Choose your preferred payment method
- Enter student details and confirm who is making the payment

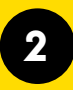

#### Make payment

Complete your student payment transaction:

#### Online

Select from a variety of providers

#### **Bank Transfer**

Receive payment instructions to pay in branch or via online banking

#### **In-person**

Receive payment instructions for an in-person transfer

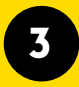

#### **Track it**

Once your payment is made, track it online or receive text updates<sup>1</sup>

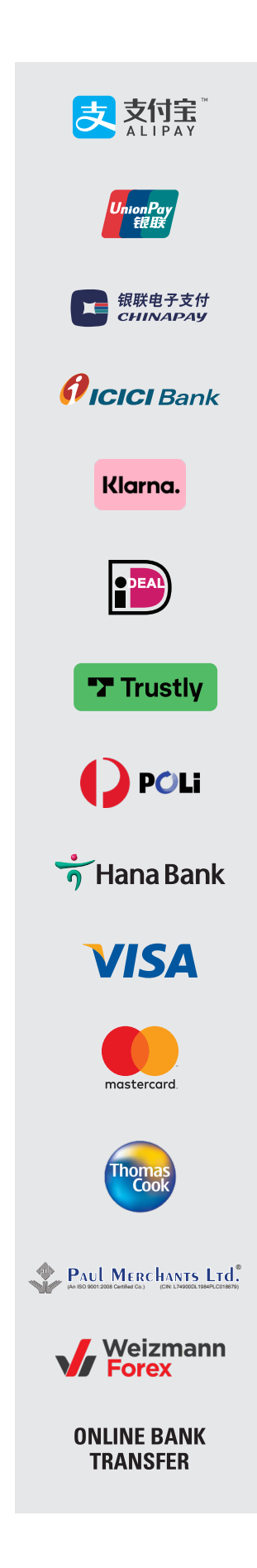

#### Get a Quote

To begin the process, **click the GlobalPay for Students link**, provided by your institution.

- Before you start, you have the opportunity to **select which language** to view the payment platform in English, Spanish, French, Chinese (Traditional), Chinese (Simplified), Hindi, Indonesian, Korean, Arabic and Japanese.
- Select your language from the drop-down on the top right of the menu.
- Enter the country you are studying in and the institution you are attending. Click **Next**.

| WesternUnion WU                | Make your payment Track your payment Tips & FAQs                                        | EN∽                                                       |     |
|--------------------------------|-----------------------------------------------------------------------------------------|-----------------------------------------------------------|-----|
| PAY ST<br>WITH                 | UDENT FEES<br>YOUR HOME<br>CURRENCY                                                     |                                                           |     |
| Paying<br>Deposi<br>AUD        | fees from<br>China ~<br>trTutton Fees I<br>10000                                        | example<br>LOGO                                           |     |
|                                | Get a quote                                                                             |                                                           |     |
| Trusted by educat<br>around th | ) (a)<br>ion institutions Pay in the currency of your<br>from over 200 countries and to | choice Pay on the move direct from y smartphone or tablet | bur |

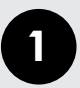

### Choose a way to pay

Choose a way to pay from the methods shown.

- Select your desired payment method from the options displayed.
- Your payment options will vary depending upon the country you are paying from.
- For example, when paying from Australia, you may see these options:

| Step 1 of 4                                       |                                                                                                    |                                          |                 |        |
|---------------------------------------------------|----------------------------------------------------------------------------------------------------|------------------------------------------|-----------------|--------|
| 1. Choo                                           | se a way to pay                                                                                                    |                                          |                 |        |
| Bank Transfer                                     | <ul> <li>Takes 3-4 days on average upon payment</li> <li>Make your payment from any bank</li> <li>Includes 0 USD bank fee</li> <li>Quote valid for 72 hours</li> <li>How it works</li> </ul>                                                                                                    | 7,325.00 USD<br>10,000.00 AUD<br>Select  | Payment Details | Edit 🗭 |
| Bank Transfer                                     | <ul> <li>Takes 2-4 days on average upon payment</li> <li>Send money from any bank in China, over the counter or via online banking</li> <li>Operated by Geowift</li> <li>Chinese ID required</li> </ul>                                                                                                    | 51,274.08 RMB<br>10,000.00 AUD<br>Select | LOG             | Ō      |
| UnionPay<br>ERIEX<br>Debit Cards                  | <ul> <li>Takes 2-3 days on average upon payment</li> <li>LIMITED-TIME PROMOTION: for PIN-based debit cards only</li> <li>Operated by <a href="mailto:operated">Operated by <a href="mailto:operated">Operated by &lt;</a></a></a></a></a></a></a></a></a></a></a></a></a></a></a></a></a></a></a></a></a></a></a></a></a></a></a></a></a></a></a></a></a></a></a></a></a></a></a></a></a></a></a></a></a></a></a></a></a></a></li></ul> | 51,419.10 RMB<br>10,000.00 AUD<br>Select |                 |        |
| 支<br>Alipay                                       | <ul> <li>Takes 3-4 days upon payment</li> <li>Pay directly from your Alipay account</li> <li>Individual card limits may apply</li> <li>Chinese ID required</li> </ul>                                                                                                    | 51,522.68 RMB<br>10,000.00 AUD<br>Select |                 |        |
| UnionPay<br>REBX<br>All Debit and<br>Credit Cards | <ul> <li>Takes 2-4 days upon payment</li> <li>All debit and credit cards accepted</li> <li>Individual card limits may apply</li> <li>Chinese ID or passport required</li> </ul>                                                                                                    | 51,703.95 RMB<br>10,000.00 AUD<br>Select |                 |        |
| Bank Transfer                                     | <ul> <li>Takes 3-4 days on average upon payment</li> <li>Make your payment from any bank</li> <li>Includes 0 CNY bank fee</li> <li>Quote valid for 72 hours</li> <li>How it works</li> </ul>                                                                                                    | 51,792.00 RMB<br>10,000.00 AUD<br>Select |                 |        |

2

## **Enter Student's Details**

Enter the Student's Details and click **Next**.

• Note: a required field displays an asterisk (\*) to the right of the field name.

|         |                                                 | Payment Details                          | E        |
|---------|-------------------------------------------------|------------------------------------------|----------|
| This    | is to identify the correct student details      |                                          |          |
| Stude   | int ID *                                        |                                          |          |
| Th      | is must be a nine digit Student ID eg 302114055 |                                          |          |
| First I | Name *                                          |                                          |          |
|         |                                                 | EXAN                                     | IPLE     |
| Last    | Jame 7                                          |                                          |          |
| Last    | varne                                           | <br>LU                                   | UL       |
|         |                                                 |                                          |          |
| Date    | of Birth *                                      |                                          |          |
| Ple     | ease use format DD/MM/YYYY                      |                                          |          |
| Email   | Address *                                       |                                          |          |
|         |                                                 | The University of Sydney<br>will receive | 10.000.0 |
|         |                                                 |                                          |          |
|         |                                                 | Vou are paying                           | 7 2 2 0  |

3

#### **Enter Payer's Details**

Select who will be making the payment.

- Enter the payer's personal details, email address, billing address, country and language.
- For some payment methods, you will also have to state the relationship of the payer to the student.
- You can select the language in which you would like the payer to receive payment instructions in.
- To view the terms of use, click the hyperlink. Once you have read and understood the Terms & Conditions, check the box to agree to the terms of use and acknowledge the privacy policy.
- If you have selected to pay from a bank account, enter the required banking information.

| 4                                                                                        |                          |               |
|------------------------------------------------------------------------------------------|--------------------------|---------------|
| yer's Details                                                                            |                          |               |
|                                                                                          | Payment Details          | Edit 🖌        |
| We require this information to process your payment                                      |                          |               |
| Who will be making this payment?                                                         |                          |               |
| Student O                                                                                |                          |               |
| Someone else                                                                             | EXAMI                    | PLE           |
| Payer's personal details                                                                 | LOG                      | iU            |
| Payer name *                                                                             |                          |               |
| Enter payer name                                                                         |                          |               |
| Payer's email address *                                                                  |                          |               |
| This is to send confirmation of this payment                                             | The University of Sydney |               |
| Enter email                                                                              | will receive             | 10,000.00 AUD |
| Payer's billing address                                                                  | You are paying           | 7,328.00 USD  |
| Payer's address 1 *                                                                      |                          |               |
| Enter address 1                                                                          |                          |               |
| City *                                                                                   |                          |               |
| City                                                                                     |                          |               |
| Country *                                                                                |                          |               |
| Country ~                                                                                |                          |               |
| Payer's Bank Details                                                                     |                          |               |
| Bank Name *                                                                              |                          |               |
| Bank Name                                                                                |                          |               |
| Bank Country *                                                                           |                          |               |
| China ~                                                                                  |                          |               |
| Language "                                                                               |                          |               |
| English ~                                                                                |                          |               |
| I agree to the <u>Terms of Use</u> and have reviewed the <u>Online Privacy Statement</u> |                          |               |

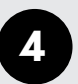

#### **Arrange Payment**

If you are using an e-wallet or online payment option, it will automatically redirect you to your account.

If you are paying via your bank account, you will be provided your reference number and instructions on completing your transaction.

You will be emailed a copy of the payment instructions, or you can view and print them directly from this page.

If you enter your mobile phone number, we will notify you by SMS when your payment is sent to your institution.

Your confirmation page will look something like this:

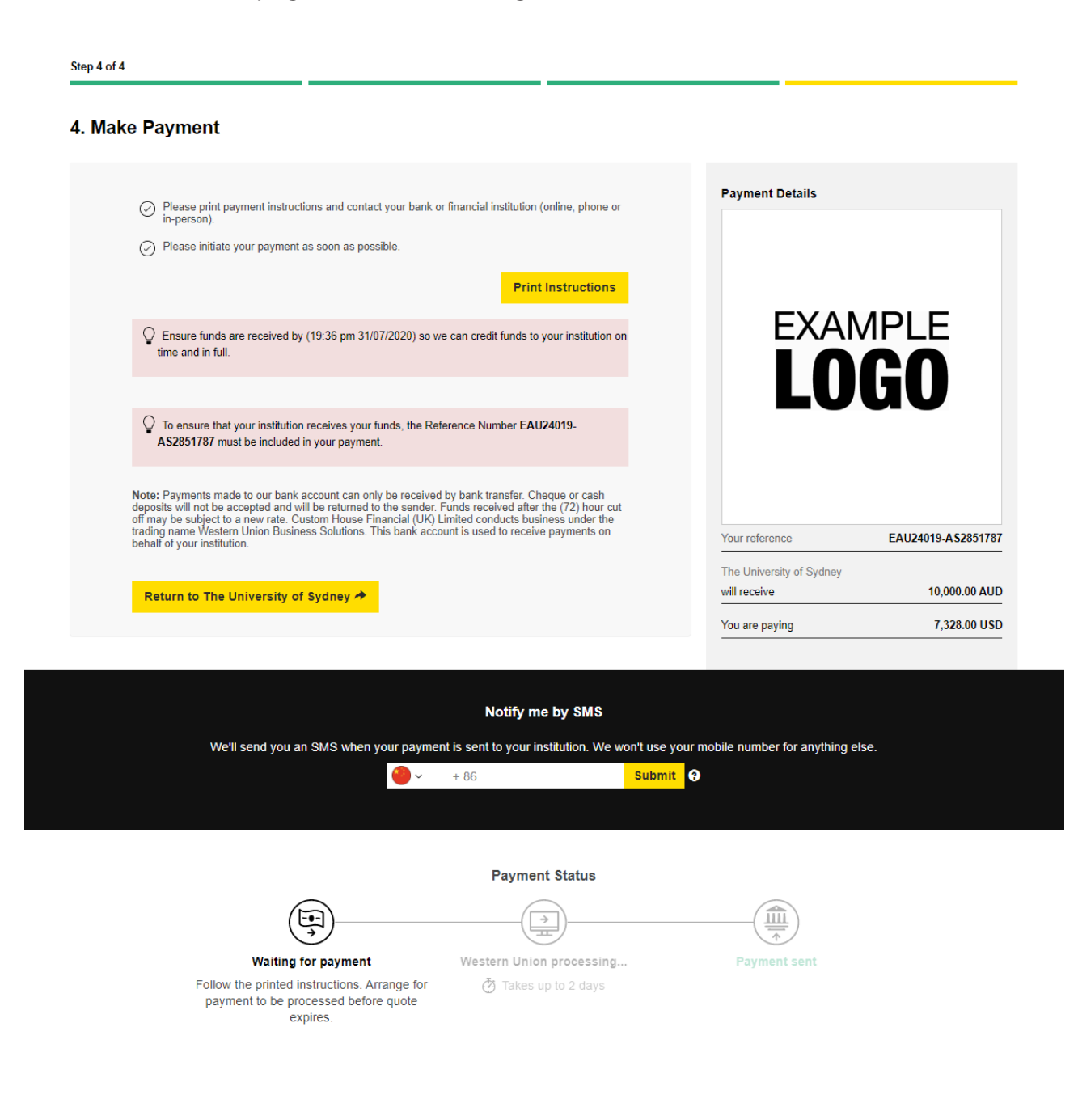

#### **Print Instructions**

We recommend saving a copy of this file for your records.

As stated on the instructions, you now have **72 hours** to make the payment. If you change your mind or entered the wrong amount, no funds will be taken from your account.

To process the transaction, you will need to either take these instructions to your bank or, in some cases, one of our specified partner institutions. You may also be able to use the details provided to make an online bank transfer (where available).

Please make sure that you include the Payment Reference in your transfer. Your payment reference is a unique reference number which is located at the bottom of your payment instructions form. This reference number ensures we are able to recognise your payment in our Western Union Business Solutions account and promptly apply it to your Student Account with your Education Institution.

Click **Print Instructions** to see your payment instructions. Payment instructions are available in multiple languages.

|                                                                                                    | Date: 21/08/2020 13:22:27 +10:                                                                                                    |
|----------------------------------------------------------------------------------------------------|----------------------------------------------------------------------------------------------------|
| EXAMPLE<br>I NGN                                                                                                    |                                                                                                    |
| LVUV                                                                                                    |                                                                                                    |
| Payme                                                                                                    | ent Instructions                                                                                                    |
| This quote can only be used for on                                                                                                    | e (1) payment and is valid until 24/08/2020 13:22:27 +10:00                                                                                                    |
|                                                                                                    |                                                                                                    |
| Make your<br>payment now                                                                                                    | Pay online or Then track your payment<br>in person https://student.globalpay.wu.com/geo-buyer/#!/tracking                                                                                                    |
| Banking Instructions: You're nearly there!                                                                                                    |                                                                                                    |
| To help us make sure your payment arrives on time and in fu                                                                                                    | III, please complete your transfer as soon as possible using the instructions below.                                                                                                    |
| EAU38082-AV2921268                                                                                                    | USD 7,353.00                                                                                                    |
| IMPORTANT: Payment reference                                                                                                    | must be included or your payment will not be processed                                                                                                    |
| Bank SWIFT IRVTUS3N<br>Beneficiary Name Western Union Business S<br>Beneficiary Address Level 12 1 Margaret Street<br>Beneficiary Account 8901309192                                                                                                    | olutions<br>Sydney NSW 2000 Australia                                                                                                    |
| Process Instructions For Your Bank                                                                                                    | How To Pay                                                                                                    |
| Please allow your customer to pay Western Union<br>Business Solutions by ensuring the:<br>1. Payment reference is included.<br>2. Beneficiary name remains:<br>Western Union Business Solutions<br>3. Currøncy used is: USD<br>4. For local domestic transfers please use<br>Beneficiary Account and ABA Routing Code. | Pay Online           The easiest way to complete your payment is online via internet banking.           Please use the details provided above to make your payment.           Or Pay at Your bank           Simply take this page into your bank (not a Western Union branch) and they'll do the rest. Please note: you cannot pay by cash or cheque. |
|                                                                                                    |                                                                                                    |

### **Track Your Payment**

Select **Track your payment** in the top menu area. Your payment reference and the time remaining for your quote will be indicated.

There are three stages:

- Quoted and waiting for payment. Follow the printed instructions. Arrange for payment to be processed before quote expires.
- Funds received by us. Western Union processing generally takes from 2–5 business days.
- Payment Sent. The funds have been sent to the education institution.

| WesternUnion WU | Make your payment   | Track your payment | Tips & FAQs                                            |         | EN 🗸 |  |
|-----------------|---------------------|--------------------|--------------------------------------------------------|---------|------|--|
|                 |                     | 🖑 You have 3 da    | ays left before your quote (                           | expires |      |  |
|                 |                     |                    | (H)                                                    |         |      |  |
|                 |                     | Waiting            | for your paymer<br>Your reference<br>J24019-A S2851787 | ıt      |      |  |
|                 |                     | P                  | ayment Status                                          |         |      |  |
|                 | Waiting for payment | 5                  | Start New Quote                                        |         |      |  |
|                 |                     |                    |                                                        |         |      |  |
|                 |                     |                    |                                                        |         |      |  |
|                 |                     |                    |                                                        |         |      |  |

## **Contact** us

education@westernunion.com

Call +44 (0) 1733 871 871

Please include student's full name, student ID, and university name in the subject line of the email.

## WesternUnion WU

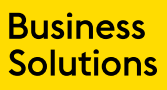

© 2021 Western Union Holdings, Inc. All rights reserved. This document is a financial promotion and has been prepared and approved by Western Union International Bank GmbH, UK Branch. The information contained within this document does not constitute financial advice or a financial recommendation, is general in nature and has been prepared without taking into account your objectives, financial situation or needs. Western Union Business Solutions is a business unit of the Western Union Company and provides services in the UK through Western Union's wholly-owned subsidiary, Western Union International Bank GmbH, UK Branch (WUB), WUB (Branch Address: 200 Hammersmith Road, London W6 7DL) is a branch of Western Union International Bank GmbH (registered in Austria, company number FN256l84t;VAT Number ATU61347377, with its registered office at The Icon Vienna (Turm 24), Wiedner Gürtel 13, 1100 Vienna, Austria), which is authorised and regulated by the Austrian Financial Market Authority (Finanzmarktaufsicht). WUB is deemed authorised by the Prudential Regulation Authority and is subject to regulation by the Financial Conduct Authority and limited regulation by the Prudential Regulation Authority. Details of the Temporary Permissions Regime, which allows EEA-based firms to operate in the UK for a limited period while seeking full authorisation, are available on the Financial Conduct Authority's website. This document has been prepared solely for informational purposes and does not in any way create any binding obligations on either party. Relations between you and WUIB shall be governed by the applicable terms and conditions. No representations, warranties or conditions of any kind, express or implied, are made in this document. 684100031-2021-05